## Rejestracja w urzędzie pracy przez internet

Osoby bezrobotne i poszukujące pracy mogą zarejestrować się w urzędzie pracy przez internet. Warto wiedzieć, że także inne usługi urzędów pracy są dostępne drogą elektroniczną, a odpowiednie dokumenty możemy wysyłać po podpisaniu ich Profilem Zaufanym.

Usługi urzędów pracy są dostępne w rządowym serwisie **praca.gov.pl**. Przez ten serwis możemy nie tylko zarejestrować się jako bezrobotni lub poszukujący pracy. Możemy też jako pracodawcy zgłaszać oferty pracy, stażu lub praktyk. Możemy wysłać wniosek o przyznanie bonu zatrudnieniowego dla osoby bezrobotnej do 30 roku życia, wniosek o skierowanie na szkolenie i kilka innych dokumentów.

Co istotne, możemy korzystać z serwisu praca.gov.pl nawet nie mając Profilu Zaufanego. W takiej sytuacji możemy używać serwisu do przekazywania danych, ale potwierdzenie tych danych będzie się odbywać poprzez wizytę w urzędzie.

Jeśli mamy Profil Zaufany i nie chcemy chodzić do urzędu, możemy przez internet założyć konto na praca.gov.pl. Opiszemy też, jak wygląda w praktyce rejestrowanie osoby bezrobotnej.

Rejestracja na praca.gov.pl - krok po kroku

Krok 1: Wchodzimy na stronę praca.gov.pl. U góry widzimy link do rejestracji konta.

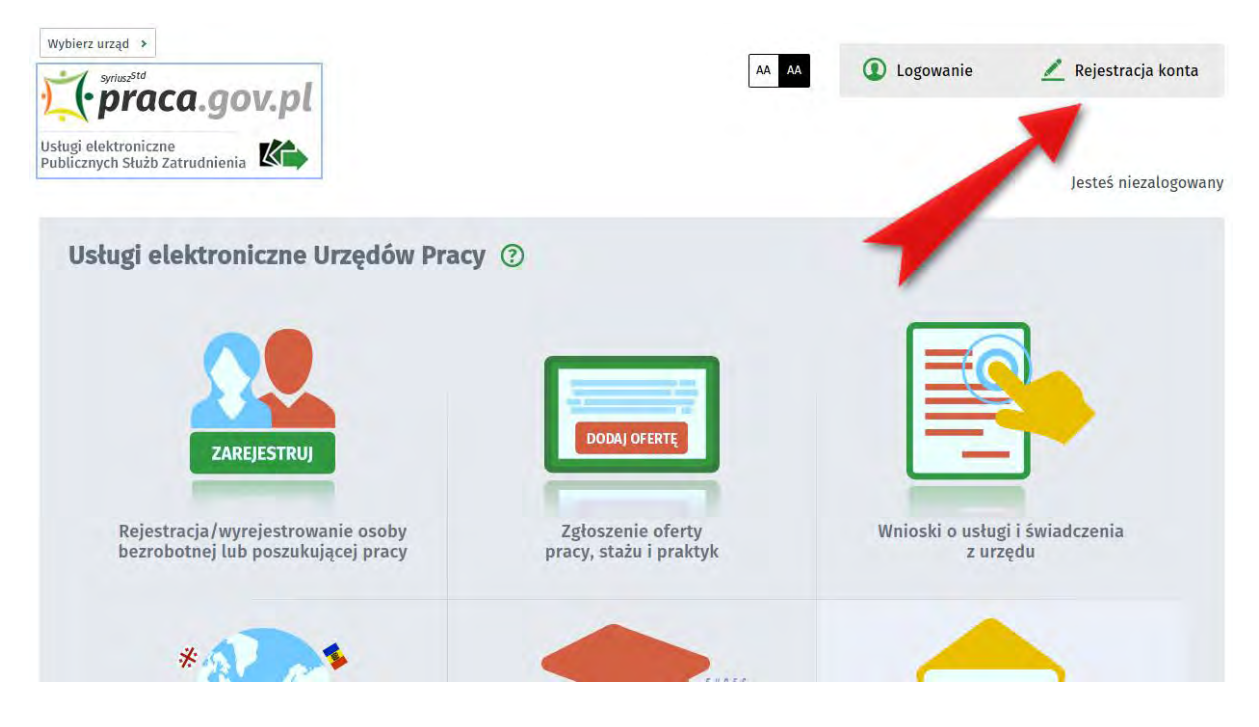

**Krok 2**: Wybieramy rodzaj konta jakie chcemy zarejestrować. Ponieważ nie chcemy chodzić do urzędu, wybieramy opcję "Rejestruj konto i zweryfikuj podpisem potwierdzonym profilem zaufanym ePUAP".

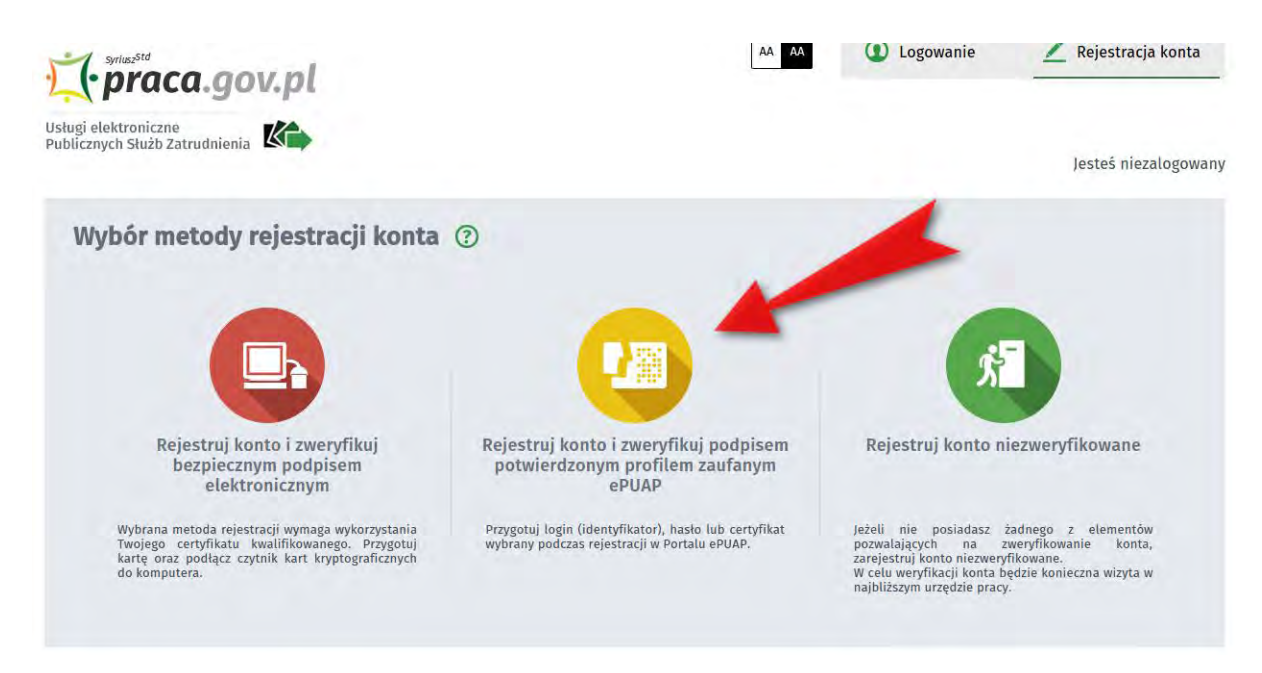

**Krok 3**: Zostajemy przeniesieni na stronę ePUAP, gdzie logujemy się do serwisu ePUAP Profilem Zaufanym, wybierając opcję "Zaloguj za pomocą zewnętrznego dostawcy tożsamości".

| ufany                    |                  |         |                                       |                                                     | p Europeenal e   |
|--------------------------|------------------|---------|---------------------------------------|-----------------------------------------------------|------------------|
| PROFIL ZAUFANY           | AKTUALNOŚCI      | POMOC   | KONTAKT                               |                                                     |                  |
| Log                      | gowanie za pomoc | a hasła | Wybierz inr                           | ny sposób logo                                      | wania            |
| Login lub adres e-mail * | • - pola wy      | /magane | 同 Zaloguj za por<br>邱 Zaloguj przez I | nocą certyfikatu kwalifik<br>bankowość elektroniczn | owanego »<br>ą » |
| Hasło *                  | Zalogui mnie     |         | Bank Polski                           | inteligo                                            |                  |

Krok 4: Pojawia się ekran, na którym wybieramy bank i logujemy się.

|                                                  | IN COURTS, GAIN 2018-10-13 12.30,38, 314 IOCAMOSC WYSOR ROMUNSL               |
|--------------------------------------------------|-------------------------------------------------------------------------------|
| profil zaufany                                   | 🖉 Zarejestruj się                                                             |
| PROFIL ZAUFANY AKTUALNOŚCI POMOC                 | KONTAKT                                                                       |
| wanie za pomocą zewnętrznego dostawcy tożsamości | Inne sposoby logowania                                                        |
|                                                  | Zaloguj za pomocą hasła »     Zaloguj za pomocą certyfikatu kwalifikowanego » |
| Bonk Polski                                      |                                                                               |
| Bonk Polski Inteligo                             | NOTA PRAVINA REGULAMIN MADA STRONY                                            |

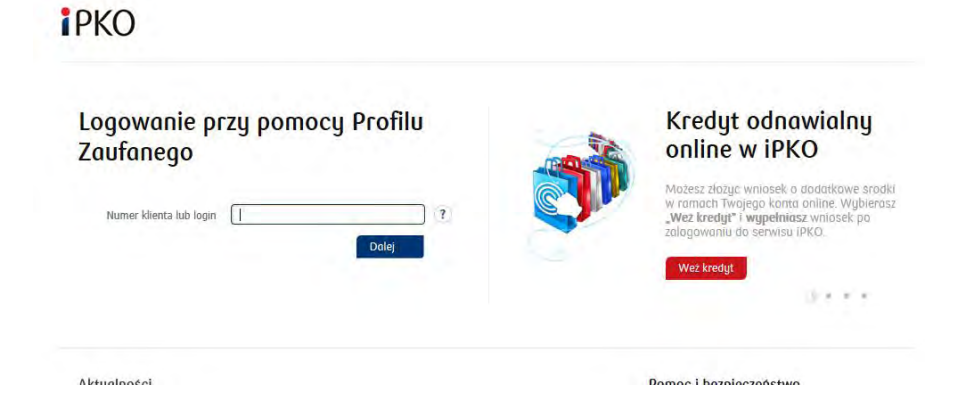

**Krok 5**: System prezentuje nasze dane, które zostaną wykorzystane przy procesie logowania/rejestracji w module praca.gov.pl. Jeśli wszystko jest OK, klikamy "Podpisz profilem zaufanym"

| PROFIL ZAUFAN                    | Y AKTUALNOŚCI POMOC                                                   | KONTAKT                    |                   |                                            |
|----------------------------------|-----------------------------------------------------------------------|----------------------------|-------------------|--------------------------------------------|
| Podpisywanie doku                | imentu                                                                |                            | Anuluj            | Podpisz profilem zaufanym                  |
| Informacje o profilu<br>zaufanym | Pierwsze imię                                                         | Marcin                     |                   |                                            |
|                                  | Nazwisko                                                              | Мај                        |                   | T                                          |
|                                  | PESEL                                                                 | and the second             |                   |                                            |
|                                  | ldentyfikator użytkownika                                             |                            |                   |                                            |
|                                  | Data utworzenia                                                       | 1.000                      |                   |                                            |
|                                  | Data wygaśnięcia                                                      | -                          |                   |                                            |
| nformacje dodatkowe              | Logowanie\rejestracja w module praca.gov.pl                           |                            |                   |                                            |
| Dane dokumentu 1                 | Informacje dodatkowe<br>Dokument podpisywany na potrzeby procesu logo | owania∖rejestracji w moduk | e praca.gov.pl    |                                            |
|                                  | Nie udalo się zwizualizować zawartości dokumen Pobierz dokument       | tu, Aby się z nią zapoznać | , możesz pobrać ( | dokument, korzystając z przycisku poniżej. |

.

**Krok 6**: Po wypełnieniu właściwego wniosku zaznaczamy opcję "Podpisz Profilem Zaufanym", następnie korzystamy z opcji logowania przy pomocy banku i wybieramy "iPKO" lub Inteligo – nastąpi automatyczne przekierowanie do serwisu transakcyjnego. Po zalogowaniu widzimy pole z nazwą podpisywanego dokumentu i miejsce na podanie kodu z narzędzia autoryzacyjnego. Potwierdzamy operację kodem z narzędzia autoryzacyjnego – nastąpi automatyczny powrót do strony administracji publicznej.

Całość przypomina proces płacenia w sklepie internetowym, gdy na chwilę trafiamy na stronę banku, a po zatwierdzeniu dyspozycji wracamy do strony sklepu.

|                                                                                | STARA KOLA                   | Numer kliento: 6960  | 2684   |
|--------------------------------------------------------------------------------|------------------------------|----------------------|--------|
|                                                                                |                              | Czas do końca sesji: | 9:59 🔇 |
| Autoryzacja dyspozycji z użyciem Profilu Zaufanego                             |                              |                      |        |
| Dokument Profil Zaufany: autoryzacja podpisu dokumentu "wymaga PZ - pismo.xml" |                              |                      |        |
| W                                                                              | Vprowadž kod nr 31 z karty k | odów                 | *      |
| * Pole wymagane                                                                |                              |                      |        |
| anuluj                                                                         |                              | Wykor                | naj    |
|                                                                                |                              |                      |        |

**Krok 7**: Znów zostajemy przeniesieni do serwisu praca.gov.pl. Musimy uzupełnić i zatwierdzić formularz, w którym podajemy dodatkowe informacje. Trzeba też wybrać identyfikator i hasło do praca.gov.pl. Po wypełnieniu formularza klikamy zatwierdź.

| Rejestracja profilu zweryfi                                                                           | kowanego                                                                                                    |                                                                                                    |                                                                                                    |                                                        |
|----------------------------------------------------------------------------------------------------|----------------------------------------------------------------------------------------------------|----------------------------------------------------------------------------------------------------|----------------------------------------------------------------------------------------------------|--------------------------------------------------------|
| Dane osobowe                                                                                          |                                                                                                    |                                                                                                    |                                                                                                    |                                                        |
| Wprowadź swoje dane osobo<br>jeśli posiadasz obywatelstwo<br>jeśli nie posiadasz obywatel.            | we.<br>> polskie, konieczne jest pod<br>stwa polskiego i nadanego n                                                       | lanie numeru PESEL<br>umeru PESEL, konieczn                                                            | : jest podanie numeru Innego doku                                                                               | mentu tožsamošci.                                      |
| Nazwisko:                                                                                             | MAJ                                                                                                    |                                                                                                    |                                                                                                    |                                                        |
| Imię pierwsze:                                                                                        | MARCIN                                                                                                    | *                                                                                                    | Imię drugie:                                                                                                    |                                                        |
| PESEL:                                                                                                |                                                                                                    | *                                                                                                    |                                                                                                    |                                                        |
| Miejscowość:                                                                                          | Poldj oszac mejstávasol                                                                                                   | Y                                                                                                    |                                                                                                    |                                                        |
|                                                                                                    | Cudzoziemiec *                                                                                                    |                                                                                                    |                                                                                                    |                                                        |
| Rodzaj dokumentu:                                                                                     |                                                                                                    |                                                                                                    | Numer dokumentu:                                                                                                |                                                        |
| ane kontaktowe                                                                                        |                                                                                                    |                                                                                                    |                                                                                                    |                                                        |
| V Identyfikator okrešla ciąg zi<br>Nasło musi składać się z co<br>Hasło musi składać się z ko         | naków, za pomocą którego b<br>najmniej 8 znaków.<br>mbinacji odmiennych znaków                                            | ędziesz logować się do .<br>w, tj. wielkich i małych l                                                 | nystemu (login).<br>ter alfabetu, cyfr i znaków specjaln                                                        | ych.                                                   |
| Identyfikator                                                                                         |                                                                                                    | *                                                                                                    |                                                                                                    |                                                        |
| Hasto:                                                                                                |                                                                                                    | *                                                                                                    | Powtórzenie basła:                                                                                              |                                                        |
| nne informacje                                                                                        |                                                                                                    |                                                                                                    |                                                                                                    |                                                        |
| Konieczne jest zaznaczenie<br>szkoleniowa, cudzoziemiec                                               | jednego ze znaczników: bezr<br>(znaidujacy sie w danych oso                                                               | obotny, poszukujący pr                                                                                 | acy, reprezentuje organizację/praco                                                                             | idawcę, reprezentuje instytucję                        |
| Bezrobotny                                                                                            |                                                                                                    |                                                                                                    | Reprezentuje organiz                                                                                            | ację/pracodawcę                                        |
| Veryfikacja                                                                                           | acy                                                                                                    |                                                                                                    | Reprezentuje instytu                                                                                            | cię szkoleniawą                                        |
| Gświadczam, że akcer<br>Wyrażam zgodę na gru<br>szczególności Ustawą a oc<br>świadczeniem usług elekt | rtuję Regulamin korzystania<br>zmadżenie, przetwarzanie i v<br>hronie danych osobowych w<br>ronicznych przez Ministra Prz | z www.praca.gov.pl *<br>wykorzystywanie moich<br>r celach związanych z za<br>acy i Polityki Społecznej | danych, teraz i w przyszłości, zgoło<br>lożeniem konta użytkownika, zarzoj<br>oraz powiatowe i wojewódzkie urzę | um prawem, w<br>stan starz<br>dy pracy, cm wiadomy, że |

## Rejestracja osoby bezrobotnej - krok po kroku

**Krok 1**: Mając konto w serwisie praca.gov.pl uzyskujemy dostęp do różnych usług urzędów pracy. Załóżmy, że interesuje nas pierwsza usługa - "Zgłoszenie do rejestracji". Klikamy na nazwę usługi.

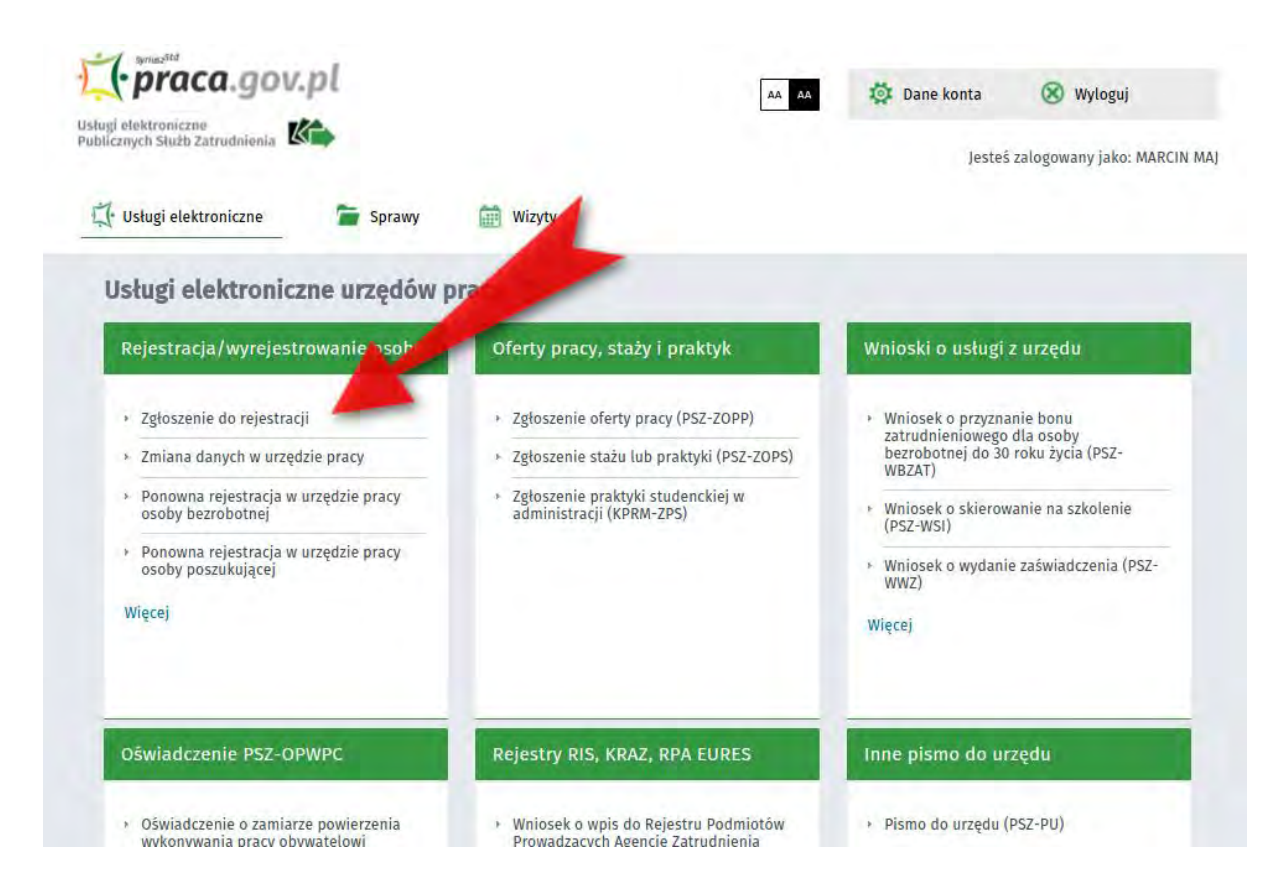

**Krok 2**: Należy wypełnić dość długą ankietę, której celem jest ustalenie naszego statusu na rynku pracy. Po wypełnieniu wszystkich pozycji klikamy przycisk "Ustal status osoby na rynku pracy".

| lugi elektroniczne                                                                                                    |                                                                                                    | (y 11)           |                    |
|----------------------------------------------------------------------------------------------------|----------------------------------------------------------------------------------------------------|------------------|--------------------|
| elicanych Shalb Zatrudnienia 🚯 🛶                                                                                                    |                                                                                                    | esteš zalogowany | y jako; MARCIN MAJ |
| 🕂 Usługi elektroniczne 🛛 🚡 Sprawy 🔠 Wizyty                                                                                                    |                                                                                                    |                  |                    |
| Zgłoszenie do rejestracji                                                                                                    |                                                                                                    |                  |                    |
| Arbitra - Terrer I and a family and a second second second                                                                                                    |                                                                                                    |                  | -                  |
|                                                                                                    |                                                                                                    | _                | _                  |
| Ankieta                                                                                                    |                                                                                                    |                  |                    |
| Q May barojestrować się nietrołydnie jest wyspętnienie poniższego formulazea,<br>Hastępnie należy podsę poniższe dane:<br>4 dane nabodnie i darekonej,<br>posiskane kwalifikacje (pykstakenia, zawody, sprzawienia, umiejętno<br>stalpałe i nietrowacje (pykstakenia (zawody, sprzawienia, umiejętno<br>stalpałe i nietrowacje (pykstakenia, zawody, sprzawienia, umiejętno<br>i stalpałe i nietrowacje (pykstakenia, zawody, sprzawienia, umiejętno<br>stalpałe i nietrowacje o stalpałe i nietrowacje (pykstakenia, zawody,<br>i informacje o szłowakeh nadawy,<br>preferencje dotyczące pracy. | na podstanije którego ustalony zostanie status<br>seć, jezyki nace),<br>w,                                                                        | soby na rynku pr | ag:                |
| 👷 jeteli cicesz zobaczyć przykladowy proces rejestracji, kiakni tużac.<br>Uprzedzony(a) o odpowiedzialności karnej z art. 233 § 1 kodeksu karnego za si                                                                                                    | kładanie fałszywych zeznań, oświadczam, co n                                                                                                    | stępuje :        |                    |
| 1. jestem osobą niezatrudnioną i nie wykonuję innej pracy zarob                                                                                                    | kowej, zdolną i gotową do podjęcia                                                                                                    |                  |                    |
| zatrudnienia albo inmej pracy zarobkowej:<br>a. w pełnym wymiarze czasu pracy obowiązującego w danym zawodzi                                                                                                    | e lub służbie, 🖸                                                                                                    | так 🖷            | NIC                |
| <li>b. w połowie wymiaru czasu pracy, gdyż jestem osobą niepełnospra<br/>podjęcie pracy w tym wymiarze.</li>                                                                                                    | wną lecz stan zdrowia pozwala mi na 🛛 📿                                                                                                    | так 🔹            | NE                 |
|                                                                                                    |                                                                                                    |                  |                    |
| <ol><li>Poblerem nauki w szkole w systemie stacjonarnym.</li></ol>                                                                                                    | O.                                                                                                    | TAK              | NIE                |
| <ol> <li>Osiągnąłem(am) wiek emerytalny lub nabyłem(am) prawa do eme<br/>do pracy, renty szkoleniowej, renty socjalnej, renty rodzinnej w</li> </ol>                                                                                                    | erytury lub renty z tytułu niezdolności 🛛 🔿<br>w wysokości przekraczającej połowę                                                                 | TAK •            | NE                 |
| minimalnego wynagrodzenia za pracę.                                                                                                    |                                                                                                    |                  |                    |
| 4. Pobleram zasilek przedemerytalny lub swiadczenie przedemu<br>kompensacyjne, świadczenie rehabilitacyjne, świadczenie szkole<br>macierzytyki lub zasiłek w wysokski zasiłke macierzytskiego -<br>zarobkrawej, zaprzestaniu prowadzenia pozarolniczej działalności.                                                                                                    | erytaime, nauczysietskie świadczenie<br>młowe, zasiłek chorobowy, zasiłek<br>so ustaniu zatrudnienia, innej pracy                                 | TAK              | NE                 |
| 5. Nabyłem(am) prawa do emecytury albo renty z tytułu niezd<br>zagraniczny organ emerytalny lub rentowy, w wysokości co najmm<br>tytułu miczdolności do pracy, o których mowa w ustawie z dinia Tr gru<br>funduszu Ubezpieczeli Sopiecznych.                                                                                                    | iolności do pracy, przyznanej przez<br>iej najniższej emerytury albo renty z<br>dnia 1998 r. o emeryturach i rentach z                            | TAK •            | NE                 |
| <ol> <li>jestem właścicielem lub posiadaczem (samoistnym lub zależnym<br/>użytków rolnych powyżej 2 ha przeliczeniowych.</li> </ol>                                                                                                    | ) nieruchomości rolnej o powierzchni O                                                                                                    | TAK O            | NE                 |
| <ol> <li>Podlegam ubezpieczeniu emerytalno-rentowemu z tytułu sta<br/>domownik w gospodarstnie rolnym o powierzchni uzytków rolnych pi<br/>stanowiącym dział specjalny produkcji rolnej.</li> </ol>                                                                                                    | iej pracy jako współmatżonek lub O<br>rzekraczającej 2 ha przeliczeniowe lub                                                                      | TAK O            | NE                 |
| B. Uzyskuję przychody podlegujące opodatkowaniu podatkiem o<br>produkcji wokej (chyba, ze dochód z dziaków specjalnych produkcji ir<br>dochodowego od rokó fuzycznych, mie pzetwacza wysotości<br>indywidustych (ospodatratech rolnych z 1 dzi przerizecieniogych<br>Urzędu Statystycznego na podstawie przepisów o podatku rolnym).                                                                                                    | dochodowym z działów specjalnych<br>olnej, obliczony dla ustalenia podatku<br>przeciętnego dochodu z pracy w<br>ustalonego przez Prezesa Głównego | tak O            | NE                 |
| 9. Posiadam wpis do ewidencji działalności gospodarczej.                                                                                                    | 0                                                                                                    |                  | NI                 |
| <ul> <li>a. zgłosiłem(am) wniosek o zawieszenie wykonywania działalność<br/>jeszcze nie upłymął.</li> </ul>                                                                                                    | ci gospodarczej i okres zawieszenia 🤍                                                                                                    | TAK 💿            | NIE                |
| <li>b. upłynaj okres do określonego we wniosku o wpis, dnia pr<br/>rozpoczątem(am) prowadzenie działalności gospodarczej.</li>                                                                                                    | odjęcia działalności gospodarczej - 💿                                                                                                    | TAK 🔛            | NE                 |
| <ol> <li>Podlegam obowiązkowi ubezpieczenia społecznego lub zaopi<br/>ubezpieczenia społecznego rofników).</li> </ol>                                                                                                    | atrzenia emerytalnego (nie dotyczy O                                                                                                    | так О            | NE                 |
| 11. Podlegam obowiązkowi ubezpieczenia zdrowotnego (odpowiedź n<br>rynku pracy).                                                                                                    | ie ma wpływu na ustalenie statusu na 🛛 🔘                                                                                                    | tak O            | NIL                |
| 12. Jestem osobą tymczasowo aresztowaną lub odbywam karę poz<br>pozbawienia wolności odbywanej poza zakladem karnym w systemie d                                                                                                    | obewienia wolności, nie dotyczy kary O<br>dozoru elektronicznego.                                                                                 |                  | NE                 |
| <ol> <li>Uzyskuję miesięcznie przychód w wysokości przekraczającej pol<br/>pracę wykjączeniem przychodów uzyskanych z tytułu odsetek i<br/>pieniężnych zgromadzonych na rachunkach bankowych.</li> </ol>                                                                                                    | lowę minimalnego wynagrodzenia za O<br>uib innych przychodów od środków                                                                           | TAK O            | NC                 |
| 14. Pobleram, na podstawie przepisów u pomocy społecznej, zasiłek sł                                                                                                    | tały. O                                                                                                    | так О            | NIE                |
| 15. Otrzymałem(am) pozyczkę lub jednorazowo środki z Państaw<br>Niepełnosprawnych lub instytucji z udziałem środków publicznych n<br>rofniczej lub na wniesienie wkładu do spółdznelni socjalnej.                                                                                                    | owego Funduszu Rehabilitacji Osôb O<br>la podjęcie działalności pozarolniczej,                                                                    |                  | NE                 |
| 16. Pobieram na podstawie przepisów o ustaleniu i wypłacie zasiłków                                                                                                    | dla opiekunów zasiłku dla opiekuna. 🛛 🔾                                                                                                    |                  | N/E.               |
| 17. Otrzymałem(am) jednorazowo środki na podjęcie działalności gosp                                                                                                    | sodarczej z Funduszu Pracy.                                                                                                    |                  | NIC.               |
| 18. Poblieram, na podstawie przepisów o świadczeniach rodzinnych,<br>zasilek opiekulezy lub dodatek do zasilku rodzinnego z tytułu samo<br>prawa do zasilku dla beziodotnych na skutek upływu ustawanego kr                                                                                                    | świadczenie pielęgnacyjne, specjalny O<br>tnego wychowywania dziecka i utzaty<br>esu jego poblerania.                                             | TAK O            | NE                 |
| 19. jestem zarejestrowany(a) w innym urzędzie pracy jako osoba bezro                                                                                                    | ibotna. O                                                                                                    | так О            | NE                 |
| 20. Posladam orzeczenie o stopniu niepełnosprawności.                                                                                                    | 0                                                                                                    | так О            | NE                 |
|                                                                                                    |                                                                                                    |                  |                    |

**Krok 3**: Na podstawie ankiety system kwalifikuje wypełniającego jako osobę bezrobotną lub poszukującą pracy. Załóżmy, że spełniamy kryteria osoby bezrobotnej. Po wypełnieniu ankiety ujrzymy taką informację.

| a podstawie wypełnionych danych nastąpi przekierowanie do ścieżki rejestracji bezrobotnego. |  |
|---------------------------------------------------------------------------------------------|--|
| eżeli chcesz się zarejestrować jako osoba poszukująca pracy kliknij tutaj.                  |  |

**Krok 4**: Po kliknięciu "OK" znów musimy wybrać tryb rejestracji. Możemy wybrać tryb bez podpisywania wniosku, ale wówczas trzeba będzie dodatkowo iść do urzędu. Możemy też wybrać rejestrację niewymagającą wizyty, ale wymagającą podpisania Profilem Zaufanym. Jeśli nie chcecie iść do urzędu wybierzcie to drugie (tj. Rejestracja w powiatowym urzędzie pracy).

| Ankieta 🌸 Metoda rejestra<br>Podgląd formularza 🔹 Wer | cji – Wybór urzędu – Dane osobowe – Dane szczegół<br>yfikacja użytkownika – Akceptacja danych – Podsumo                                                                                                    | owe 🔸 Dane dodatkowe 🔸 Załączniki 🔸 Dane kontaktowe 🤞 Pra<br>wanie                                                                                                    |
|-------------------------------------------------------|----------------------------------------------------------------------------------------------------|----------------------------------------------------------------------------------------------------|
|                                                       | (F)                                                                                                    |                                                                                                    |
|                                                       | Zgłoszenie do rejestracji w<br>powiatowym urzędzie pracy                                                                                                    | Rejestracja w powiatowym urzędzie<br>pracy                                                                                                    |
|                                                       | Ten tryb rejestracji nie wymaga podpisania<br>wniosku o dokonanie rejestracji wraz z<br>załącznikami bezpiecznym podpisem<br>elektronicznym weryfikowanym za pomocą<br>ważnego kwalifikowanego certyfikatu lub podpisem<br>potwierdzonym profilem zaufanym ePUAP.<br>Dokumenty wymagane do rejestracji należy<br>dostarczyć podczas wizyty w powiatowym urzędzie<br>pracy. | Ten rodzaj rejestracji nie wymaga wizyty w<br>urzędzie. Do wniosku o dokonanie rejestracji<br>konieczne jest dołożenie wszystkich<br>zeskanowanych dokumentów wymaganych do<br>rejestracji. Wypełniony wniosek wraz z<br>załącznikami należy podpisać bezpiecznym<br>podpisem elektronicznym weryfikowanym za<br>pomocą ważnego kwalifikowanego certyfikatu lub<br>podpisem potwierdzonym profilem zaufanym<br>oplice |

**Krok 5**: W następnym kroku należy wybrać urząd, do którego skierujemy wniosek. Można się posłużyć wyszukiwarką i wybrać z wyświetlonych podpowiedzi (strzałka 1). Jest też możliwość wyświetlenia wykazu potrzebnych dokumentów (strzałka 2). Na koniec klikamy "Dalej" (strzałka 3).

| Fo zamstatowanu rozszerzenia szam sok oraz apikacji szam nost nateży prze         | ładować bieżącą stronę.                                       |
|-----------------------------------------------------------------------------------|---------------------------------------------------------------|
| Jeżeli rozszerzenie oraz aplikacja zostały prawidłowo zainstalowane i mimo to r   | nadal pojawia się niniejszy komunikat, należy sprawdzić czy w |
| przeglądarce włączone jest rozszerzenie Szafir SDK oraz czy na komputerze zain    | istalowane jest środowisko uruchomieniowe Java JRE.           |
| Środowisko Java JRE można pobrać i zainstalować z lokalizacji <u>Java JRE.</u>    |                                                               |
| <u>Więcej informacji na temat podpisu elektronicznego znajdziesz tutaj</u>        |                                                               |
| Regulamin                                                                         |                                                               |
| rzed rozpoczęciem składania wniosku należy zapoznać się z regularny statu         | nia z www.praca.gov.pl .                                      |
| rzejście do kolejnego kroku oznacza akceptację regulaminu                         |                                                               |
| drocat uniocku                                                                    |                                                               |
|                                                                                   |                                                               |
| Podaj nazwę urzędu                                                                | Wybierz z listy                                               |
| Vymagane dokumenty                                                                |                                                               |
| okumenty, które należy dołączyć do wniosku o dokonanie rejestracji w postaci elel | ktronicznej:                                                  |
| Pokaż wykaz dokumentów                                                            |                                                               |
| 4                                                                                 |                                                               |

**Krok 6**: Wypełniamy formularz z danymi osobowymi. Na tym etapie wymagane jest dodanie załącznika ze skanem dowodu osobistego (to miejsce zaznaczono strzałką).

| ugi elektroniczne<br>plicznych Służb Zatrudnienia                                                                                                    |                                                                                                    |                                                                                            |                                                                                                    |                     |   |  |
|----------------------------------------------------------------------------------------------------|----------------------------------------------------------------------------------------------------|--------------------------------------------------------------------------------------------|----------------------------------------------------------------------------------------------------|---------------------|---|--|
| ei.                                                                                                    |                                                                                                    |                                                                                            | Jesteš zalogowa                                                                                                    | ny jako: MARCIN MAJ |   |  |
| 🖞 Usługi elektroniczne                                                                                                    | Sprawy 📰 Wizyty                                                                                                    |                                                                                            |                                                                                                    |                     |   |  |
| Zgłoszenie do rejest                                                                                                    | racji 💿                                                                                                    |                                                                                            |                                                                                                    |                     |   |  |
| Ankieta Metoda rejestracji<br>Pongrafi formolarica in Worytha                                                                                                    | Wybór urzędu + Dane osobowe + Carre s.u.<br>cja użytkownika + Aznepiacja danych + Poda                                                                                                    | ngdiowe + Gaus Gadatkowe + Jalatanik<br>commune                                            | a oznakomiskowa ( sawa) (                                                                                                    | nimewyspeke a       |   |  |
| Dane osoby bezrobotnej/p                                                                                                    | oszukującej pracy                                                                                                    |                                                                                            |                                                                                                    |                     |   |  |
| Dane identyfikacyjn                                                                                                    | e                                                                                                    |                                                                                            |                                                                                                    |                     |   |  |
| Nazwisko:                                                                                                    | MAJ                                                                                                    |                                                                                            |                                                                                                    |                     |   |  |
| Imię pierwsze:                                                                                                    | MARCIN                                                                                                    | Imię drugie:                                                                               |                                                                                                    |                     |   |  |
| Nr dokumentu tożsamości:                                                                                                    |                                                                                                    | Rodzaj dokumentu                                                                           | Wybierz jedną z wartości                                                                                                    | × *                 |   |  |
| prezi-                                                                                                    |                                                                                                    | tozsamosci:                                                                                | Médricena                                                                                                    |                     |   |  |
| Imia size                                                                                                    |                                                                                                    | Imie matiki                                                                                | - facelaria                                                                                                    |                     |   |  |
| Nazwisko rod                                                                                                    |                                                                                                    | Stan coulled                                                                               | Wybierz jeitna z warindni                                                                                                    |                     |   |  |
| Data urodz                                                                                                    |                                                                                                    | Miejsce urodzenia:                                                                         | - former of desired in the strength                                                                                                    |                     |   |  |
| Obywatelstwo:                                                                                                    | Polska                                                                                                    | Obwatelstwo drusia                                                                         | Podai obywatelatwo                                                                                                    | ~                   |   |  |
| Obywatelstwo trzecie:                                                                                                    | Pud ar divywalojstwo                                                                                                    | commensation of object                                                                     | Jestem cudzoziemcem                                                                                                    |                     |   |  |
| Liczba dzieci na utrzymaniu                                                                                                    | 0 *                                                                                                    |                                                                                            |                                                                                                    |                     |   |  |
| Załacznik dowód o                                                                                                    | cohichu/dokumont toica                                                                                                    | mości                                                                                      |                                                                                                    |                     |   |  |
| Dodanie załącznika jest wymagi<br>tączna liczba dodanych załączników<br>Przy rejestracji podpisem ePUAP ma<br>tączny rozmiar dodanych załącznikó                                                                                                    | nne<br>wymosi: 0<br>ksymalna liczba załączników wymosi: 80<br>w wymosi: 10.00 MBI                                                                                                    |                                                                                            | Doda                                                                                                    | ij załącznik        | - |  |
| Dodanie załącznika jest wymagu<br>tęczna liczba dodanych załączników<br>Przy rejestracji podpisam #PUAP ma<br>tęczny rozmiar dodanych załącznikó<br>Dane adresowe                                                                                                    | nne<br>wynosi: 0.<br>ksymalna iczba załączników wynosi: 80<br>w wynosi: 0.00 MB                                                                                                    |                                                                                            | Doda                                                                                                    | ij zalącznik        | - |  |
| Dodanie załącznika jest wymagu<br>tączna liczba dodanych załączników<br>Przy reiestracji podpisom PUAP na<br>tączny razmiar dodanych załącznikó<br>Dane adressowe<br>Rodzaj adresu:                                                                                                    | ne<br>wynosi: ()<br>Ksymaina liczba załączników wynosi: (80)<br>w wynosi: (1).00 MB:                                                                                                    |                                                                                            | Doda                                                                                                    | j) załącznik        | - |  |
| Dodanie załącznika jest wymagu<br>tączna liczba dodanych załączników<br>Przy rejestracji podpisem ePUAP ma<br>tączny rozmiał dodanych załącznikó<br>Dane adressowe<br>Rodzaj adresu:<br>Kod pocztowy:                                                                                                    | Inte<br>wynosi: 0<br>ksymalina liczba załączników wynosi: 80<br>w wynosi: 10.00 MBI<br>stały                                                                                                    | Poczta                                                                                     | Doda                                                                                                    | j załącznik         | • |  |
| Dodanie załącznika jest wymagu<br>tęczna liczba dodanych załączników<br>Przy rejestracji podpisem 4PUAP na<br>tączny nozmiar dodanych załącznikó<br>Dane adresowe<br>Rodzaj adresu:<br>Kod pocztowy:<br>Województwo:                                                                                                    | Infe<br>wynosi: 0.<br>ksymaina liczba załączników wynosi: 80<br>w wynosi: 10.00 MB:<br>stały<br>stały<br>w<br>litytywczi jedną z wastości.                                                                                                    | Porzta:<br>Powiat:                                                                         | Dode                                                                                                    | j załącznik         | - |  |
| Dodanie załącznika jest wymagu<br>tyczna liczba dodanych załączników<br>trzy rejestracji podpisom #PUAP ma<br>tączny rozmiar dodanych załącznikó<br>Dane adresowe<br>Rodzaj adresu:<br>Kod pocztowy:<br>Województwo:<br>Gmina:                                                                                                    | Infe<br>kymaina liceba załączników wynosi: 30<br>w wynosi: 10.00 MB<br>stały<br>stały<br>Wybierz jestej z watłości<br>Wybierz jestej z wartości<br>Wybierz jestej z wartości                                                                                                    | Porzta:<br>Powiat:<br>Miejscowość:<br>W kudowośc                                           | Dody<br>Pythers toring 2 wertado<br>Wythers tenas 2 wertado                                                                                                    | ji załącznik        |   |  |
| Dodanie załącznika jest wymagu<br>spor rejestracji podpisom #PUAP ma<br>tączny rozmiar dodanych załączników<br>Dane adresowe<br>Rodzaj adresu:<br>Kod pocztowy:<br>Województwo:<br>Gmina:<br>Ulica:                                                                                                    | Ine<br>wynosi: ()<br>ksymaina liczba załączników wynosi: (80)<br>w wynosi: 10.00 MBI<br>stały<br>stały<br>wytowerzi jestną z martości.<br>Wytowerzi jestną z martości.<br>Wytowerzi jestną z martości.                                                                                                    | Poczta:<br>Powiat:<br>Miejscowość:<br>Nr budynku:                                          | Doda<br>Wyther: t joing / wertess;<br>Wyther: t joing / wertess;<br>Wyther: holds / wertess;<br>Wyther: holds / wertess;                                                                                                    | jį zatącznik        |   |  |
| Dodanie załącznika jest wymagu<br>tęczna liczba dodanych załączników<br>Przy rejestracji podpisem 4PUAP ma<br>tączny rozmiar dodanych załącznikó<br>Dane adresowe<br>Rodzaj adresu:<br>Kod pocztowy:<br>Województwo:<br>ulica:<br>Ulica:<br>Załącznik – mełdume                                                                                                    | Inte<br>wynosi: (0)<br>kymatia liciba załączników wynosi: (80)<br>w wynosi: (0.00 MB)<br>stały<br>wynosi: (0.00 MB)<br>wynosi: (0.00 MB)<br>w   | Porzta:<br>Powiat:<br>Miejscowość:<br>Nr budynku:                                          | Dodaj i                                                                                                    | j załącznik         |   |  |
| Dodanie załącznika jest wymagu<br>tyczna liczba dodanych załączników<br>brzy rejestracji podpisom «PUAP ma<br>tączny normiar dodanych załącznikó<br>Dane adresowe<br>Rodzaj adresu:<br>Kod pocztowy:<br>Województwo:<br>unina:<br>Ulica:<br>Załącznik – meldume                                                                                                    | Inte<br>wynosi: ()<br>Kymaina liczba załączników wynosi: (80)<br>w wynosi: (1).00 MB:<br>stały v<br>stały v<br>wyberz (edną z wastości)<br>wyberz (edną z wastości)<br>wyberz (edną z wastości)<br>wyberz (edną z wastości)<br>k<br>ku posiadania mełdunity czasowem Inh.                                                                                                    | Poczta:<br>Powiat:<br>Miejscowość:<br>Nr budynku:<br>sty podano adres inny niż w dowońzki  | Doda<br>Wythers testas 2 warnosc.<br>Wythers testas 2 warnosc.<br>Wythers testas 2 warnosc.<br>Nr loka<br>Dodaj k                                                                                                    | j załącznik         |   |  |
| Dodanie załącznika jest wymagu<br>wpry rejestracji podpisom 4PUAP na<br>tączny iozmiar dodanych załączników<br>Danie adressowe<br>Rodzaj adressu:<br>Kod pocztowy:<br>Województwo:<br>Ulica:<br>Ulica:                                                                                                    | Ine<br>wynosi: 0<br>ksymatra liczbłączników wynosi: 80<br>w wynosi: 10.00 MBI<br>stały<br>wynosi: 20.00 MBI<br>stały<br>wynosi: 20.00 MBI<br>wynosi: 20.00 MBI<br>wy | Poczta:<br>Powiat:<br>Miejscowość:<br>Nr budynku:<br>gdy podano adres inny niż w dowodzie  | Doda<br>Utypinet: jenta ; avertosc:<br>Vypinet: jenta ; avertosc:<br>Ny toka<br>Dodaj k<br>coobistym                                                                                                    | jį zatącznik        |   |  |
| Dodanie załącznika jest wymagu<br>tyczna liczba dodanych załączników<br>Poprejestracji podpisom 4PUAP ma<br>tyczny narmiał dodanych załączników<br>Dane adresowe<br>Rodzaj adresu:<br>Kod pocztowy:<br>Województwa:<br>Ulica:<br>Ulica:<br>Dałącznik – mełdune<br>Małeży dołączyć w przypac                                                                                                    | Inte<br>synosi: 0<br>synosi: 10.20 Algezników wynosi: 80<br>w wynosi: 10.00 MBI<br>stały<br>wynosi: 10.00 MBI<br>wynosi: 10.00 MBI<br>ku poslądanie meldunku czasowego lub j<br>kynosi: 0<br>kynosi: 0<br>kynosi: 10.00 MBI                                                                                                    | Poczta:<br>Powiat:<br>Miejscowość:<br>Nr budynku:<br>gdy podano adres inny niż w dowodzie  | Doda<br>Protect Total 2 Methods<br>Phylicit Jenna 2 Methods<br>Phylicit Jenna 2 Methods<br>Nr Toka<br>Dodaj M<br>t csabistym                                                                                                    | j załącznik         |   |  |
| Dodanie załącznika jest wymagu<br>tejczna liczba dodanych załączników<br>przy rejestracji podpisam #PUAP ma<br>tączny rozmiar dodanych załączników<br>Dane adressowe<br>Rodzaj adressu:<br>Kod pocztowy:<br>Województwo:<br>Cmina:<br>Ulica:<br>Załącznik – mełdume<br>Małeży dołączyć w przypac<br>tejczna liczba dodanych załączników<br>tejczna liczba dodanych załączników                                                                                                    | Inter<br>wynosi: 0<br>ksymatra liczba załączników wynosi: 80<br>w wynosi: 0.00 MBI<br>wynosi: 0<br>ktymatra liczba załączników wynosi: 80<br>w wynosi: 0<br>ksymatra liczba załączników wynosi: 80<br>w wynosi: 0<br>ksymatra liczba załączników wynosi: 80<br>w wynosi: 0<br>ksymatra liczba załączników wynosi: 80<br>w wynosi: 0<br>ksymatra liczba załączników wynosi: 80<br>w wynosi: 0<br>ksymatra liczba załączników wynosi: 80<br>w wynosi: 0<br>ksymatra liczba załączników wynosi: 80<br>w wynosi: 0<br>ksymatra liczba załączników wynosi: 80<br>w wynosi: 0<br>ksymatra liczba załączników wynosi: 80<br>w wynosi: 0<br>ksymatra liczba załączników wynosi: 80<br>w wynosi: 0<br>ksymatra liczba załączników wynosi: 80<br>w wynosi: 0<br>ksymatra liczba załączników wynosi: 80<br>w wynosi: 0<br>ksymatra liczba załączników wynosi: 80<br>ksymatra liczba załączników wynosi: 80<br>k                                                                                               | Poczta:<br>Powiat:<br>Miejscowość:<br>Nr budynku:<br>gdy podano adres inny niż w dowodzie  | Doda<br>Ilitytmett johta jävettööd<br>Ilitytmett johta jävettööd<br>Ivytlivet johta jävettööd<br>Ivytlivettä jävettööd<br>Ivytlivettä jävettööd<br>Ivytlivettä jävettö<br>Ivytlivettä jävettö<br>Ivytlivettä jävettö<br>Ivytlivettä jävettö<br>Ivytlivettä jävettö<br>Ivytlivettä<br>Ivytlivettä<br>Ivytlive | j załącznik         |   |  |
| Dodanie załącznika jest wymagu<br>w preistracji podpisom 4PUAP ma<br>ącerny remiar dodanych załączników<br>Dane adressowe<br>Rodzaj adresu:<br>Kod pocztowy:<br>Województwo:<br>Ulica:<br>Ulica:<br>Małoż dołączyć w przypac<br>Małoż dołączyć w przypac<br>w kałoż dołączyć w przypac<br>stary reistracji podpisom 4PUAP ma<br>ącerny rozmike dodanych załączników<br>paper aktory dodączyć w przypac                                                                                                    | Inte<br>Wynosi: 0<br>Kymania liciba załączników wynosi: 80<br>w wynosi: 0.00 MB:<br>Wynosz jedna z wartości<br>Wynosz jedna z wartości<br>Wynosz jedna z warto                                                       | Poczta:<br>Powiat:<br>Miejscowość:<br>Nr budynku:<br>sdy podano adres inny niż w dowodzie  | Doda<br>Wythers toring 2 werthood<br>Wythers toring 2 werthood<br>Wythers toring 2 werthood<br>Nr Loka<br>Dodaj k<br>r csobistym                                                                                                    | j załącznik         |   |  |
| Dodanie załącznika jest wymagu<br>tyczna liczba dodanych załączników<br>bry rejestracji podpisam #PUAP ma<br>tyczny rezmika dodanych załączników<br>Dane adresowe<br>Rodzaj adresu:<br>Kod pocztowy:<br>Województwe:<br>Województwe:<br>Ulica:<br>Załącznik – meldune<br>W kależy dołączyć w przypac<br>skależy dołączyć w przypac<br>tyc rejestracji podpisam #PUAP ma<br>tączny rozmika dodanych załączników<br>Przy rejestracji podpisam #PUAP ma<br>tączny rozmika dodanych załączników<br>Przy rejestracji podpisam #PUAP ma<br>tączny rozmika dodanych załączników                                                                                                    | Inter  Ayroost: (0)  Ayronatina licicha załączników wynost: (80)  Ayronatina licicha załączników wynost: (80)  Ayronatina licicha załączników wynost: (80)  Ayronatia licicha załączników wynost: (80)  Ayronatia licicha załączników wynost: (80)                                                                                                    | Poczta:<br>Powiat:<br>Miejscowość:<br>Nr budynku:<br>sdy podano adres inny niż w dowodzie  | Wybierz resta z saertado       Wybierz resta z saertado       Wybierz resta z saertado       Podaj k       Dodaj k       Dodaj k                                                                                                    | j załącznik         |   |  |
| Dodanie załącznika jest wymagu<br>tyczna liczba dodanych załączników<br>Przy rejestracji podpisom 4PUAP ma<br>tączny rozmiar dodanych załączników<br>Molewództwo:<br>Wiojewództwo:<br>Wiojewództwo:<br>Wiojewództwo:<br>Wiojewództwo:<br>Wiojewództwo:<br>Wiojewództwo:<br>Wiojewództwo:<br>Wiojewództwo:<br>Wiojewództwo:<br>Wiojewództwo:<br>Wiojewództwo:<br>Dane rachunku banli<br>Nr rachunku:<br>Dane Urzędu Skarboow:                                                                                                    | Inte<br>wynosi: 0<br>ksymatria liczba załączników wynosi: 80<br>w wynosi: 10.00 MB:<br>wynosi: 0<br>kt<br>wynosi: 0<br>ksymatria liczba załączników wynosi: 80<br>wynosi: 0<br>ksymatria liczba załączników wynosi: 80<br>wynosi: 0<br>kowego<br>wynosi: 0<br>kowego<br>wynosi: 0<br>kowego                                                                                                    | Poczła:<br>Powiat:<br>Miejscowość:<br>Nr budynku:<br>syły podano adres inny niż w dowodzie | Doda<br>Wythers testing a warnoos<br>Wythers testing a warnoos<br>Doda ji k<br>Doda ji<br>Doda                                                                                                    | j załącznik         |   |  |
| Dodanie załącznika jest wymagu<br>tyczna liczba dodanych załączników<br>tyc rejestracji podpisam #PUAP ma<br>tyczny rozmiar dodanych załączników<br>Rodzaj adresu:<br>Kod pocztowy:<br>Województwo:<br>Ulica:<br>Ulica:<br>Załącznik – mełdume<br>Małeży dołączyć w przypac<br>tyczna liczba dodanych załączników<br>tycz rejestracji podpisam #PUAP ma<br>tyczna liczba dodanych załączników<br>tycz rejestracji podpisam #PUAP ma<br>tycz rejestracji podpisam #PUAP ma<br>tycz rejestracji podpisam tycz rejestracji podpisam tycz rejestracji podpisam tycz rejestracji podpisam tycz rejestracji podpisam tycz rejestracji podpisam tycz rejestracji podpisam tycz rejestracji podpisam tycz rejestracji podpisam tycz rejestracji podpisam tycz rejestracji podpisam tycz rejestracji podpisam tycz rejestracji podpisam tycz rejestracji po | Ine  wynos: 0  ksymatra liczba załączników wynosi: 80  w wynos: 0.00 MB  wynos: 0 martosci  wynos: 0  ksymatra liczba załączników wynosi: 80  ksymatra liczba załączników wynosi: 80  ksymatra liczba załączni                                                                                                    | Poczta:<br>Powiat:<br>Miejscowość:<br>Nr budynku:<br>gdy podano adres inny niż w dowodzie  | Doda                                                                                                    | j załącznik         |   |  |
| Dodanie załącznika jest wymagu<br>syczna liczba dodanych załączników<br>Przy rejestracji podpisem 4PUAP ma<br>tączny rozmiar dodanych załączników<br>Modzaj adresu:<br>Kod pocztowy:<br>Województwo:<br>ulica:<br>Ulica:<br>Załącznik – mełdume<br>Załącznik – mełdume<br>Załącznik – mełdume<br>Załącznik – mełdume<br>Dane trachunku banni<br>Nr rachunku:<br>Dane Urzędu Skarbowy:<br>Urząd Skarbowy:<br>Dane Narodowego F                                                                                                    | Inter  Wynost: 0  Seymatra liceba załączałków wynosi: 80  w wynosi: 0.00 MB  Istały  Wyterz jiertej z wastości  Wyterz jiertej z wastości  Wyterz jiertej z                                                                                                    | Poczła:<br>Powiat:<br>Miejscowość:<br>Nr budynku:<br>syły podano adres inny niż w dowodzie | Doda     Wythers restarce     Wythers restarce     Wythers restarce     Nr loka     Dodaj k  e osobistym                                                                                                    | j załącznik         |   |  |
| Dodanie załącznika jest wymago<br>tyczna liczba dodanych załączników<br>Przy rejestracji podpisom #UAP ma<br>tączny rozmiar dodanych załączników<br>Mojewództwo:<br>Województwo:<br>Uitica:<br>Załącznik – meldune<br>W kwieży dołączyć w przyped<br>tyczna liczba dodanych załączników<br>Przy rejestracji podpisom #UAP ma<br>tączna liczba dodanych załączników<br>Przy rejestracji podpisom żetuAP ma<br>tączna liczba dodanych załączników<br>Przy rejestracji podpisom żetuAP ma<br>tączna liczba dodanych załączników<br>Przy rejestracji podpisom żetuAP ma<br>tączna liczba dodanych załączników<br>Przy rejestracji podpisom żetuAP ma<br>tączna liczba dodanych załączników<br>Przy rejestracji podpisom żetuAP ma<br>tączna liczba dodanych załączników<br>Przy rejestracji podpisom żetuAP ma<br>tączna liczba dodanych załączników<br>Przy rejestracji podpisom żetuAP ma<br>tączna liczba dodanych załączników<br>Przy rejestracji podpisom żetuAP ma<br>tączna liczba dodanych załączników<br>Przy rejestracji podpisom żetuAP ma<br>tączna liczba dodanych załączników<br>Przy rejestracji podpisom załączników<br>Przy rejestracji podpisom żetuAP ma<br>tączna liczba dodanych załączników<br>Przy rejestracji podpisom załączników<br>Dane Urzędu Skarbowy:<br>Dane Narodowego F<br>Oddział Nrz:                                                                                                    | Inter Wronst: 0 wronst: 0 wronst: 0.000 MBI  wronst: 0.000 MBI  wronst                                                                                                    | Poczta:<br>Powiat:<br>Miejscowość:<br>Nr budynku:<br>gdy podano adres inny niż w dowodzie  | Code  ( Wyliner / India 2 sectodo   or osobistym  Code                                                                                                    | j załącznik         |   |  |

**Krok 7**: Wypełniamy kolejne formularze i po wypełnieniu każdego z nich klikamy w przycisk "Dalej". Zawierają one dane szczegółowe (np. o wykształceniu), dane dodatkowe, załączniki,

informację o prawach i obowiązkach. Wreszcie docieramy do podglądu formularza, weryfikacji użytkownika, akceptacji i podsumowania. Wygląda ono tak:

| Islue) vielutroniczne                                                                                                    | AA AA                                                                                                    | Dane konta                                      | Wyloguj                                                                                                    |  |
|----------------------------------------------------------------------------------------------------|----------------------------------------------------------------------------------------------------|-------------------------------------------------|----------------------------------------------------------------------------------------------------|--|
| abileznych Stużb Zatrudnienia                                                                                                    |                                                                                                    | jesteš z                                        | logowany jako: MARCIN MAJ                                                                                                    |  |
| 🔆 Usługi elektroniczne 🛛 🚡 Sprawy 📓 Wizyty                                                                                                    |                                                                                                    |                                                 |                                                                                                    |  |
| Zgłoszenie do rejestracji 💿                                                                                                    |                                                                                                    |                                                 |                                                                                                    |  |
| Ankieta Metoda rejestracji i Wybor urzędu i Dane osobowe i Dane s<br>Poglajo formularza i Woryforz ja uzytowinia i ekceptacja dzinych i to                                        | zczegołowe + Dane dodatkowe + Załącznik<br>misiomowanie                                                                                                    | o - Dane kontaktowe +                           | Prawa i obowiązki –                                                                                                    |  |
| Podgląd dokumentu i oświadczenie                                                                                                    |                                                                                                    |                                                 |                                                                                                    |  |
| Podgląd dokumentu                                                                                                    |                                                                                                    |                                                 |                                                                                                    |  |
| Dokument został wygenerowany poprawnie.<br>Dokument został zweryfikowany.                                                                                                    |                                                                                                    |                                                 |                                                                                                    |  |
| Podelad dokumentu                                                                                                    |                                                                                                    |                                                 |                                                                                                    |  |
|                                                                                                    |                                                                                                    |                                                 |                                                                                                    |  |
| Oświadczenie bezrobotnego                                                                                                    |                                                                                                    |                                                 |                                                                                                    |  |
| Uprzedzony(a) o odpowiedzialności karnej z art. 233 § 1 Kodeksu karnego                                                                                                    | za składanie fałszywych zeznań oświad                                                                                                    | lczam, co następuje:                            |                                                                                                    |  |
| <ol> <li>Jestem osobą niezatrudnioną i nie wykonuję innej pracy zarobkowej, z<br/>wymiarze czasu pracy obowiązującego w danym zawodzie lub służbie.</li> </ol>                    | dolną i gotową do podjęcia zatrudnienia                                                                                                    | a albo innej pracy zaro                         | bkowej w pełnym                                                                                                    |  |
| <ol> <li>Nie uczę się w szkole, z wyjątkiem szkoły dla dorosłych lub przystępuje<br/>formie studiów niestacjonarnych.</li> </ol>                                                  | ę do egzaminu eksternistycznego z zakro                                                                                                    | esu tej szkoły lub w wy                         | zszej, gdzie studiuję w                                                                                                    |  |
| <ol> <li>Nie nabyłem(am) prawa do emerytury lub renty z tytułu niezdolności o<br/>przekraczającej połowe minimalnego wynagrodzenia za prace.</li> </ol>                           | lo pracy, renty szkoleniowej, renty socja                                                                                                    | ilne), renty rodzinnej v                        | wysokości                                                                                                    |  |
| <ol> <li>Nie pobleram zasiłku przedemerytalnego, Swładczenia przedemerytaln<br/>świadczenia szkoleniowego, zasiłku chorobowego, macierzyńskiego lub z</li> </ol>                  | nego, nauczycielskiego świadczenia kom<br>asiłku w wysokości zasiłku macierzyńsk                                                                                                    | ipensacyjnego, świado<br>Jepo po ustaniu zatruc | renia rehabilitacyjnego,<br>njenia, innej pracy                                                                                                    |  |
| zarobkowej lub zaprzestaniu prowadzenia pozarolnicze) działalności.<br>S. Nie jestem wiaścicielem lub posiadaczem (samojstnym lub zależnym)                                       | nieruchomości tolnej o powierzchni uży                                                                                                    | tków rolnych nowyżej                            | ha przeliczeniowych                                                                                                    |  |
| <ol> <li>nie jestem wascherem ub posiadaczem (samoschym ub zateznym)</li> <li>Nie podlegam ubezpieczeniu emerytalno – rentowemu z tytułu stałej p</li> </ol>                      | aracy jako współmałżonek lub domowni                                                                                                    | k w gospodarstwie rol                           | aym o powierzchni                                                                                                    |  |
| użytków rolnych przekraczającej 2 ha przeliczeniowe lub stanowiącym dz<br>7. Nie uzyskuję przychodów podlegających opodatkowaniu podatkiem do                                     | sat specjalny produkcji rolnej.<br>Ichodowym z działów specjalnych produ                                                                                                    | ıkcji rolnej.                                   |                                                                                                    |  |
| <ol> <li>8. Nie prowadzę pozarolniczej działalności gospodarczej i jej nie zawiesii</li> <li>9. Nie podlegam obowiazkowi ubezpieczenia społecznego lub zaopatrzer</li> </ol>      | iem(am).<br>Jia emerytalnego (nie dotyczy ubezpiecz                                                                                                    | renia spolecznego rolr                          | (kōw)                                                                                                    |  |
| 10. Nie podlegam obowiązkowi ubezpieczenia zdrowotnego.                                                                                                    | and the second second sec |                                                 |                                                                                                    |  |
| <ol> <li>Nie jestem osobą tymczasowo aresztowaną i nie odbywam kary pozba<br/>12. Nie uzyskuję miesięcznie przychodu w wysokości przekraczającej poto</li> </ol>                  | iwienia wolności.<br>wię najniższego wynagrodzenia za prace                                                                                                    | B                                               |                                                                                                    |  |
| <ol> <li>Nie pobleram, na podstawie przepisów o pomocy społecznej, zasiłku<br/>16. Nie otrzymałem(am) pożyczki z Państwowego Funduszu Pehabilitacji i</li> </ol>                  | stałego.<br>Osób Nienełnosprawnych lub instytucji                                                                                                    | z udziałem środków p                            | blicznych na podiecie                                                                                                    |  |
| działalności pozarolniczej lub rolniczej.                                                                                                    | ooo aaptaospaanje at midaep                                                                                                    |                                                 | and a fail of the polyton                                                                                                    |  |
| <ol> <li>Nie pobieram, na podstawie przepisów o swiadczeniach rodzinnych, s<br/>zasiłku rodzinnego z tytułu samotnego wychowywania dziecka i utraty pr<br/>pobierania.</li> </ol> | wiadczenia pielęgnacyjnego, specjalnej<br>awa do zasiłku dla bezrobotnych na ski                                                                                                    | go zasitku opiekunczej<br>itek upływu ustawowe  | o lub dodatku do<br>go okresu Jego                                                                                                    |  |
| <ol> <li>Nie pobieram po ustaniu zatrudnienia świadczenia szkoleniowego.</li> <li>Nie rozpocząłem(am) realizacji indywidualnego programu zatrudnieni</li> </ol>                   | a socjalnego w rozumieniu przepisów o                                                                                                    | zatrudnieniu socjalny                           | n lub nie                                                                                                    |  |
| podpisałem(am) kontraktu socjalnego.<br>18. Nie otrzymałem(am) jednorazowego ekwiwalentu pieniężnego za urło                                                                      | p górniczy oraz jednorazowej odprawy :                                                                                                    | zamiast zasiłku socjali                         | ego – przewidzianych w                                                                                                    |  |
| Układzie Zbiorowym Pracy dla Pracowników Zakładów Górniczych.                                                                                                    | nhotna                                                                                                    |                                                 |                                                                                                    |  |
| 20. Zobowiązuję się do zwrotu otrzymanego zasiłku w przypadku otrzyma                                                                                                    | inia za ten sam okres ŝwiadczenia przec                                                                                                    | demerytalnego, emery                            | ury, renty z tytułu                                                                                                    |  |
| niezdoiności do pracy lub stużby, renty szkoleniowej, renty socjalnej, ren<br>rentowy nie dokonał stosownych potrąceń.                                                            | ity rodzinne), zasitku chorodowego tud :                                                                                                    | swiadczenia renabilita                          | cyjnego - jezen organ                                                                                                    |  |
| <ol> <li>Zobowiązuję się do bezzwłocznego informowania o wszelkich zmianar<br/>nienależnie pobranego świadczenia, w przypadku niespełnienia warunkó</li> </ol>                    | ch danych zawartych w karcie rejestracy<br>w wymienionych w ustawie.                                                                                                    | ijnej podanych przeze                           | nnie oraz do zwrotu                                                                                                    |  |
| 22. Zostałem(am) pouczony(a) o obowiązku:<br>a) zdaszania się w wyznaczonych tarminach w nowiatowa                                                                                | racy                                                                                                    |                                                 |                                                                                                    |  |
| <ul> <li>b) składania lub przesyłania pisemnego oświadczenia o przychodach</li> </ul>                                                                                             | - pod rygorem odpowiedzialności karne                                                                                                    | j - oraz innych dokum                           | entów niezbędnych do                                                                                                    |  |
| <ul> <li>ustatema uprawnien do swiadczen przewidzianych w ustawie w terminie</li> <li>c) zawiadomienia powiatowego urzędu pracy o fakcie wyjazdu za gran</li> </ul>               | r oni od dnia uzyskania przychodów,<br>icę lub innej okoliczności powodującej i                                                                                                    | brak gotowości do pra                           | cy,                                                                                                    |  |
| <ul> <li>d) powladomienia urzędu w terminie 7 dni od wyznaczonego dnia o pr<br/>e) powiadomienia powiatowego urzędu pracy o udziale - trez skierowa</li> </ul>                    | zyczynie niestawiennictwa,<br>inia starosty - w szkóleniu finansowany                                                                                                    | m z publicznych środk                           | ów wspólnotowych i                                                                                                    |  |
| publicznych środków krajowych, organizowanym przez inny podmiot niż                                                                                                    | PUP w terminie 7 dni przed dniem rozpo                                                                                                    | oczęcia szkolenia,                              | onum w odrebovch                                                                                                    |  |
| przepisach, w przypadku nieżdolności do pracy wskutek choroby, z wyjąt                                                                                                    | kiem odbywania leczenia w zamkniętym                                                                                                    | i ošrodku odwykowym                             | aniyin waareniyen                                                                                                    |  |
| <ul> <li>Akceptuję powyższe oświadczenie</li> </ul>                                                                                                    |                                                                                                    |                                                 |                                                                                                    |  |
| Oświadczenie o zgodności ze stanem fakty                                                                                                    | cznym                                                                                                    |                                                 |                                                                                                    |  |
| Świadomy odpowiedzialności karnej za składanie fałszywych zeznań, ośw<br>stanem faktycznym oraz zostałem pouczony o warunkach zachowania sta                                      | viadczam, iż wszelkie podane przeze mn<br>atusu bezrobotnego                                                                                                    | ile w trakcie rejestracj                        | dane są zgodne ze                                                                                                    |  |
| 🗹 Akceptuję powyższe oświadczenie                                                                                                    |                                                                                                    |                                                 |                                                                                                    |  |
|                                                                                                    |                                                                                                    |                                                 | Construction in the local division in the local division in the lo |  |
| rizerwi) wprowadzanie danych                                                                                                    |                                                                                                    |                                                 | Histerz Date)                                                                                                    |  |
| Zanisz dane -                                                                                                    |                                                                                                    |                                                 |                                                                                                    |  |

Możemy zobaczyć podgląd utworzonego dokumentu. Aby przejść dalej klikamy przycisk "Dalej".

**Krok 8**: Choć już wcześniej wybieraliśmy sposób rejestracji (Profil Zaufany), to po żmudnym wypełnieniu dokumentów system jeszcze raz spyta, jak chcemy podpisać dokument. W samym środku jest opcja "Podpis potwierdzony profilem zaufanym".

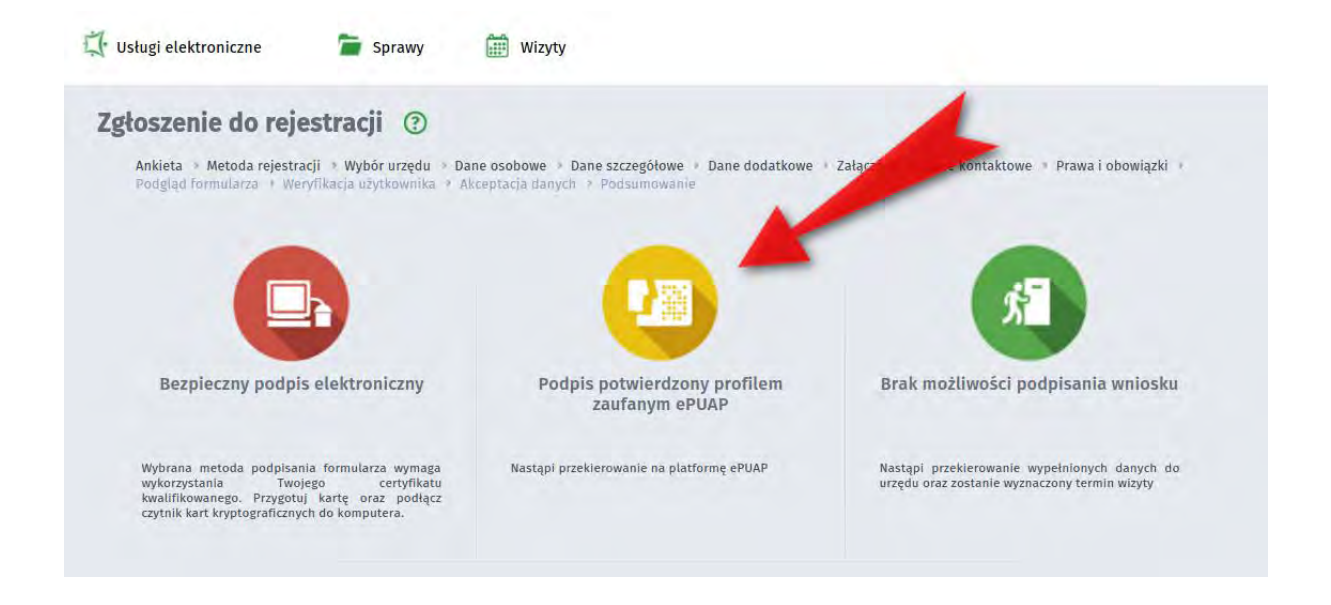

Krok 9: Pojawi się ostrzeżenie o przekierowaniu na platformę ePUAP. Klikamy OK.

| nformacja                                               |                                                                                         |
|---------------------------------------------------------|-----------------------------------------------------------------------------------------|
| Za chwilę nastąpi przekiero<br>profilem zaufanym ePUAP. | wanie na platformę ePUAP w celu podpisania dokumentu rejestracji podpisem potwierdzonym |
| Kontynuować?                                            |                                                                                         |

**Krok 10**: Znów przechodzimy standardowe logowanie do ePUAP. Przy logowaniu wybieramy opcję "Zaloguj za pomocą zewnętrznego dostawcy tożsamości".

| + PROFIL ZAU    | FANY AKTUALNOŚCI                                                    | POMOC                                                                                           | KONTAKT                                      |                                                            |           |          |
|-----------------|---------------------------------------------------------------------|-------------------------------------------------------------------------------------------------|----------------------------------------------|------------------------------------------------------------|-----------|----------|
|                 | Logow                                                               | anie do syste                                                                                   | mu za pomo                                   | cą hasła                                                   |           |          |
|                 |                                                                     |                                                                                                 | * - pola                                     | wymagane                                                   |           |          |
|                 | Login lub ad                                                        | res e-mail *                                                                                    |                                              |                                                            |           |          |
|                 |                                                                     |                                                                                                 |                                              |                                                            |           |          |
|                 | Hasło *                                                             |                                                                                                 |                                              |                                                            |           |          |
|                 | Hasło *                                                             |                                                                                                 |                                              |                                                            |           |          |
|                 | Hasio *                                                             | Zaloguj mnie                                                                                    | •                                            |                                                            |           |          |
|                 | Hasło *<br>Zaloguj za pomocą certyfik                               | Zaloguj mnie<br>atu kwalifikowanego<br>Nie pamietam lomor                                       | juj za pomoca zevnetrzi<br>Ne pametam hasta  | nego dosťawcy ložsamości                                   |           |          |
|                 | Hasło *<br>Zaloguj za pomocą certyfik                               | Zaloguj mnie<br>atu kwalifikowanego Zalog<br>Nie pamiętam loginu                                | uj za pomoca zevnetrzi<br>Nie pamiętam hasta | nego dosťawcy tozsamości                                   |           |          |
|                 | Hasło *<br>Zaloguj za pomocą certyfik                               | Zaloguj mnie<br>atu kwalifikowanego Zalog<br>Nie pamiętam logmo t                               | pi za pomoca zewnetrz<br>Ne pamiętam hasta   | nego dosfawcy tożsamości                                   |           |          |
| ✓e 2UAP 2       | Hasło *<br>Załoguj za pomocą certyfik                               | Zaloguj mnie<br>atu kwalifikowanego Zalo<br>Nie pamiętam logino t                               | uj za pomoca zewnelrzi<br>Nie pamętam nasła  | nego dosfawcy tozsamości.<br>NOTA PRAWNA                   | REGULAMIN | MAPA STR |
| <b>*epuap</b> 2 | Hasło *<br>Załoguj za pomocą certyfik<br>Załoguj za pomocą certyfik | Zaloguj mnie<br>atu kwalifikowanego Zalo<br>Nie pamiętam logino j<br>wany przez Ministerstwo Cy | pi za pomoca zewnetrzi<br>Nie pamiętam hasta | nego dosťawcy tozsamości<br>NOTA PRAWNA<br>wa zastrzeżone. | REGULAMIN | MAPA STF |
| ✓epuap 2        | Hasło *<br>Załoguj za pomocą certyfik<br>Portal nadzorov            | Zaloguj mnie<br>atu kwafifikowanego Zalo<br>Nie pamiętam logmo t<br>wany przez Ministerstwo Cy  | rei za pomoca zewnetrz<br>Ne pamiętam hasta  | nego dosťawcy tozsamości<br>NOTA PRAWNA<br>wa zastrzeżone. |           | MAPA STF |

**Krok 11**: Pojawia się ekran, na którym wybieramy bank. Dokonujemy logowania za pośrednictwem banku.

| profil |            |                  |                                                   |                                                |            |            | Ø Zarejestruj si |
|--------|------------|------------------|---------------------------------------------------|------------------------------------------------|------------|------------|------------------|
| PROF   | IL ZAUFANY | AKTUALNOŚCI      | POMOC                                             | KONTAKT                                        |            |            |                  |
|        | Logowar    | nie do systemu z | a pomocą a                                        | zewnętrznego                                   | dostaw     | vcy tożsam | ości             |
|        |            |                  | •                                                 |                                                |            |            |                  |
|        |            |                  | Bank Polski                                       | inteligo                                       |            |            |                  |
|        |            |                  | Bank Polski                                       |                                                |            |            |                  |
|        |            | Zaloguj za pomo  | ca cettyfikatu kvialifik<br>Nie namistam locinu l | owanego ( Zalogu) za pom<br>Nie pamietam basła | scaj hasla |            |                  |

**Krok 12:** System znów prezentuje nasze dane, które zostaną wykorzystane przy procesie podpisywania dokumentu w module praca.gov.pl. Sprawdzamy je uważnie i jeśli wszystko jest poprawne, klikamy "Podpisz profilem zaufanym"

| nformacje o profilu<br>aufanym | Pierwsze imię                                                                                                    | Marcin                                                                                                    |                                            |
|--------------------------------|----------------------------------------------------------------------------------------------------|----------------------------------------------------------------------------------------------------|--------------------------------------------|
|                                | Nazwisko                                                                                                    | Maj                                                                                                    |                                            |
|                                | PESEL                                                                                                    | and the second second s |                                            |
|                                | Identyfikator użytkownika                                                                                           |                                                                                                    |                                            |
|                                | Data utworzenia                                                                                                    | 0.0.001215                                                                                                    |                                            |
|                                | Data wygaśnięcia                                                                                                    | 49-10.000-014                                                                                                    |                                            |
| nformacje dodatkowe            | Podpis dokumentu w systemie ePUAP                                                                                   |                                                                                                    |                                            |
| )ane dokumentu 1               | Informacje dodatkowe<br>Karta rejestracyjna<br>Podgląd dokumentu<br>Nie udało się zwizualizować zawartości dokument | tu. Aby się z nią zapoznać, możesz pobra                                                                                                    | ć dokument, korzystając z przycisku poniże |
|                                | Pobierz dokument                                                                                                    |                                                                                                    |                                            |
|                                |                                                                                                    |                                                                                                    |                                            |
|                                | Załączniki                                                                                                    |                                                                                                    |                                            |

**Krok 13**: Ponownie korzystamy z opcji logowania przy pomocy banku i wybieramy "iPKO" lub Inteligo – nastąpi automatyczne przekierowanie do serwisu transakcyjnego. Po zalogowaniu widzimy pole z nazwą podpisywanego dokumentu i miejsce na podanie kodu z narzędzia autoryzacyjnego. Potwierdzamy operację kodem z narzędzia autoryzacyjnego – nastąpi automatyczny powrót do strony administracji publicznej.

| PKO Nowe INKU - pomoc                                                          | C7n                              | s do końca sesii- | 9.59 ( |
|--------------------------------------------------------------------------------|----------------------------------|-------------------|--------|
| Autoryzacja dyspozycji z użyciem Profilu Zaufanego                             |                                  |                   |        |
| Dokument Profil Zaufany: autoryzacja podpisu dokumentu "wymaga PZ - pismo.xml" |                                  |                   |        |
|                                                                                | Wprowadź kod nr 31 z karty kodów |                   | *      |
| * Pole wymagane                                                                |                                  |                   |        |
| anuluj                                                                         |                                  | Wykor             | naj    |
|                                                                                |                                  |                   |        |

**Krok 20**: Znów wracamy do serwisu praca.gov.pl i tutaj czeka na nas niespodzianka - informacja o wysłaniu dokumentu. Warto zauważyć, że po podpisaniu nie ma już żadnego przycisku "Wyślij", jak to zwykle bywa w systemach e-administracji. Po prostu dokument jest wysłany automatycznie po podpisaniu.

| Zgłoszenie do rejestracji ③<br>Ankieta → Metoda rejestracji → Wybór urzędu → Dane osobowe → Dane szczegółowe → Dane dodatkowe → | Załączniki > Dane kontaktowe > Prawa i obowiązki > |
|----------------------------------------------------------------------------------------------------|----------------------------------------------------|
| Podgląd formularza 🄌 Weryfikacja użytkownika 🔸 Akceptacja danych 🔌 Podsumowanie                                                 |                                                    |
| Podsumowanie                                                                                                    |                                                    |
| Dokument został wysłany.                                                                                                    |                                                    |
|                                                                                                    | Zakończ                                            |
|                                                                                                    |                                                    |
| ualna liczba użytkowników: 845 , liczba zweryfikowanych kont: 238 118                                                           | wersja 2.                                          |

Należy z góry uprzedzić, że rejestracja w urzędzie pracy jest procedurą dość żmudną. Trzeba sobie przypomnieć wiele informacji, zebrać wiele załączników, a samo wypełnianie formularzy zajmie dużo czasu. Z drugiej strony przyjemniejsze może być wypełnianie takich dokumentów w domu, niż stanie w kolejce i ustne przekazywanie informacji urzędnikowi. Z pewnością warto wziąć e-urząd pod uwagę, jeśli zmagacie się z szukaniem pracy.